V tem prispevku

# Prenovljen način vnosa naročil kupcev in predračunov z upoštevanjem različnih metod plačila

Zadnja sprememba 22/08/2024 2:54 pm CEST | Objavljeno 26/06/2023

Na dokumete lahko pišemo različne metode plačila. Izbira načina plačila ima določene zakonitosti pri prodajnem procesu, zato je potrebno izbrati ustrezno.

# Metoda plačila »Po računu«

V kolikor nastavimo, da bo plačilo izvedeno »po računu« je dokument predračuna zgolj informativne narave. Po prenosu takega predračuna v naročilo smemo na naročilu spreminjati vsebino naročila in ga lahko odpremimo odpremimo ter fakturirmo brez omejitev.

## Nastavitve

Knjiga predračunov mora biti nastavljena kot plačilo bo izvedeno po računu. Nastavitev skrbi za to, da bo predračun po prenosu v naročilo ohranil metodo plačila po računu.

| 👙 Saop Fakturiranje - sprememba - Pr                                                                                                    | edstavitveni uporabnik                                                              |                                                                                                    |           | ×                |
|----------------------------------------------------------------------------------------------------|-------------------------------------------------------------------------------------|----------------------------------------------------------------------------------------------------|-----------|------------------|
| Knjiga dokumentov                                                                                                    |                                                                                     |                                                                                                    | 🕑 🌆 🏅     | ז 🖻 🏚            |
| Šifra PR<br>Nažv Predzačar<br>Tip dokumenta Predzačan v<br>Predpona reference<br>Vrsta izdaje MSP · · · · · G<br>Skladišče 0000001 · · · · G | Davčn<br>Po<br>Re                                                                   | poptjevanje računov Ne v<br>Poslovni prostor v<br>trjevanje dokumentov Brez v<br>ferent za potrjevanje v<br>Skupina potrjevalcev v<br>Skrbnik dokumentov i |           |                  |
| Obvezen vnos<br>Dokument<br>Stroškovno mes<br>Stroškovni nosi                                                                                | Referent     Knjižna skupin to     Delovni nalog     Referent potr tc     Analitika | a 🔽 Dodatna Analitika 1<br>jevanja 🗌 Dodatna Analitika 2<br>🔲 Dodatna Analitika 3                                                                          | Neaktivno |                  |
| Šifra blagajne<br>Vrsta blagajniškega prejemka<br>Ne<br>Privzet opis plave računa                                                            | <br>knjiž DDV<br>                                                                   | vzeti cenik                                                                                                    |           |                  |
| Privzet opis gluve radana Privzet opis konca računa Šifra privzete knjižne skupine                                                           |                                                                                     | cijski cenik                                                                                                    |           |                  |
| Oznaka IRAC                                                                                                    | ntrola skupnega dolga                                                               | •                                                                                                    |           |                  |
| Vrsta dokumenta Originali S<br>Vrsta dokumenta Kopije S                                                                                      | Stranke Oc<br>ani PDF v fastikel Drivets Stranke                                    | Knjiga DDV Izdani računi   ibitni delež 002   uno meto                                                                                                    |           |                  |
| ) 01                                                                                                    | TRI                                                                                 | Fascikel                                                                                                    |           |                  |
| Tip prodaje Velep<br>└── Koj<br>Plačilo bo izvedeno po ra                                                                                    | odaja 🔹 🔹                                                                           | račun                                                                                                    |           |                  |
| Nastavitve knjiženja 🗸                                                                                                    |                                                                                     |                                                                                                    | X Opusti  | √ <u>P</u> otrdi |
| Skrbnik 001                                                                                                    |                                                                                     |                                                                                                    |           |                  |

# Metoda plačila »Po predračunu«

Metoda plačila »Po predračunu« se uporablja, ko ne želimo blaga poslati v odpremo oz. odpremiti dokler naročilo ni vsaj delno plačano preko predračuna.

### Nastavitve

Knjiga predračunov mora biti nastavljena kot plačilo bo izvedeno po predračunu. Nastavitev skrbi za to, da bo predračun po prenosu v naročilo ohranil metodo plačila po predračunu.

| 😼 Saop Fakturiranje - spremem                                                                                   | ba - Predstavitveni uporabnik                                       |                                                                                                    | - 0              | ×                       |
|----------------------------------------------------------------------------------------------------|---------------------------------------------------------------------|----------------------------------------------------------------------------------------------------|------------------|-------------------------|
| Knjiga dokumentov                                                                                               |                                                                     |                                                                                                    | 📝 🌆 7            | k 🖪 ⋟                   |
| Šifra PR<br>Naziv <mark>Predračani</mark><br>Tip dokumenta Predračani<br>Predpona reference<br>Vrsta izdaje MSP |                                                                     | Davčno potrjevanje računov Ne<br>Poslovni prostor · · · · ·<br>Potrjevanje dokumentov Brez<br>Referent za potrjevanje · · · ·<br>Skupina potrjevalcev · · · | T T              |                         |
| Skladišče 0000001                                                                                               | ···· Glavno skladišče                                               | Skrbnik dokumentov                                                                                                    |                  |                         |
| Dokumer<br>Stroškov<br>Stroškov                                                                                 | it 🛛 Referent<br>no mesto 🗍 Delovni nalog<br>ni nosilec 🗍 Analitika | └─ Knjižna skupina /─ Dodatna Analitika 1<br>└─ Referent potrjevanja /─ Dodatna Analitika 2<br>│─ Dodatna Analitika 3                                       | Neaktivno        |                         |
| Šifra blagajne<br>Vrsta blagajniškega prejemka                                                                  | ···<br>···<br>Ne knjiži DDV                                         |                                                                                                    |                  |                         |
| Privzet opis glave računa                                                                                       | <u> </u>                                                            | Privzeti cenik                                                                                                    |                  |                         |
| Privzet opis konca računa                                                                                       |                                                                     | Akcijski cenik                                                                                                    |                  |                         |
| Sifra privzete knjižne skupine                                                                                  | Interni promet DK                                                   |                                                                                                    |                  |                         |
| Oznaka IRAC                                                                                                    | 📕 Kontrola skupnega dolga                                           | <u> </u>                                                                                                    |                  |                         |
| Vrsta dokumenta Originali                                                                                       | S 🗢 Stranke                                                         | Knjiga DDV Izdani računi 🗨                                                                                                    |                  |                         |
| Vrsta dokumenta Kopije                                                                                          | S Stranke                                                           | Odbitni delež 002 <u>Odbitni delež 50</u>                                                                                                    | 1%               |                         |
|                                                                                                    | Shrani PDF v fascikel                                               | Privzeto Stroškovno mesto                                                                                                    |                  |                         |
|                                                                                                    |                                                                     |                                                                                                    |                  |                         |
|                                                                                                    |                                                                     |                                                                                                    |                  |                         |
| Tip prodaje                                                                                                    | Veleprodaja 👻                                                       |                                                                                                    |                  |                         |
|                                                                                                    | Kopiranje odvisnih stroškov prodaje pri kop                         | piranju predračuna v račun                                                                                                    |                  |                         |
| Plačilo bo izvedeno                                                                                             | po predračunu 🗨                                                     |                                                                                                    |                  |                         |
| 🛄 Nastavitve knjiženja 🔻                                                                                        |                                                                     |                                                                                                    | × <u>O</u> pusti | <b>√</b> <u>P</u> otrdi |
| Skrbnik 001                                                                                                    |                                                                     |                                                                                                    |                  | //                      |

Obstajata dve kontroli, ki skrbita, da nebi odpremili neplačanega naročila kupca. Prva je blokada prenosa naročila kupca v odpremni nalog v kolikor naročilo ni plačano, ki je nastavljiva s kljukico na knjigi naročil kupcev.

| i Saop Naročila Dobaviteljem in Kupcev - sprememba                                                                                                    | a - Predstavitveni uporabnik                                                                                  |                                                                                                    |      | - 0             | ×       |
|----------------------------------------------------------------------------------------------------|----------------------------------------------------------------------------------------------------|----------------------------------------------------------------------------------------------------|------|-----------------|---------|
| Knjiga naročila                                                                                                    |                                                                                                    |                                                                                                    |      | 💿 📝 🌆 🎽         | t 🖻 🎭   |
| Šifra WK<br>Naziv Naročla kupca<br>Tip dokumenta Naročlo kupca ♥<br>Mobilna prodaja<br>Vrsta dokumenta<br>Naročla S ★◆ Stranke<br>Odpremi nalogi S ★◆ Stranke<br>Dobavnice S ★◆ Stranke                                                                                                    | ✓ Napoved zaloge<br>Avtomatski prepis spremenjenih analitik<br>Vprašaj za količine pri spremembi šifre artida | Potrjevanje dokumentov<br>Mejni znesek<br>Referent za potrjevanje<br>Skupina potrjevalcev<br>Skrbnik dokumentov | Brez |                 |         |
| Splošno knjiženje   Ostala knjiženja   Zbirna knjiženja   Knjiž                                                                                                    | enje v TDR Nastavitve knjiženj Izpisi - priloge                                                               |                                                                                                    |      |                 |         |
| Prenos v odpremo<br>✓ Ne predlagaj serij<br>✓ Onemogoči za naročila s pren<br>Knjiženje v MSP<br>Datum dokumenta Datum potrditve odpreme<br>← Privzeto<br>Knjiženje v FAK<br>Datum knjiženja<br>Datum zapadlosti od<br>← Privzeto<br>Mejni znesek računa<br>Min % deltev<br>✓ Zapiranje avansov<br>✓ Avtomatsko knjiženje BP<br>Vrsta dokumenta Mentek (tekst) | alo plačanim predračunom                                                                                      |                                                                                                    |      |                 |         |
|                                                                                                    |                                                                                                    |                                                                                                    |      | X Opunti        | Potrdi  |
| Skrbnik 001                                                                                                    |                                                                                                    |                                                                                                    |      | ∧ <u>o</u> pusu | ¥ Eordi |

Druga kontrola je blokada knjiženja odpreme v MSP, če naročilo ni v celoti plačano. Ta je vedno prisotna, ko ima odpremni nalog izbrano

metodo plačanosti »po predračunu«.

Na knjigi naročila kupca je potreno nastaviti tudi knjigo predračunov, ki se bo upoštevala pri prenosu naročl kupcev v predračun.

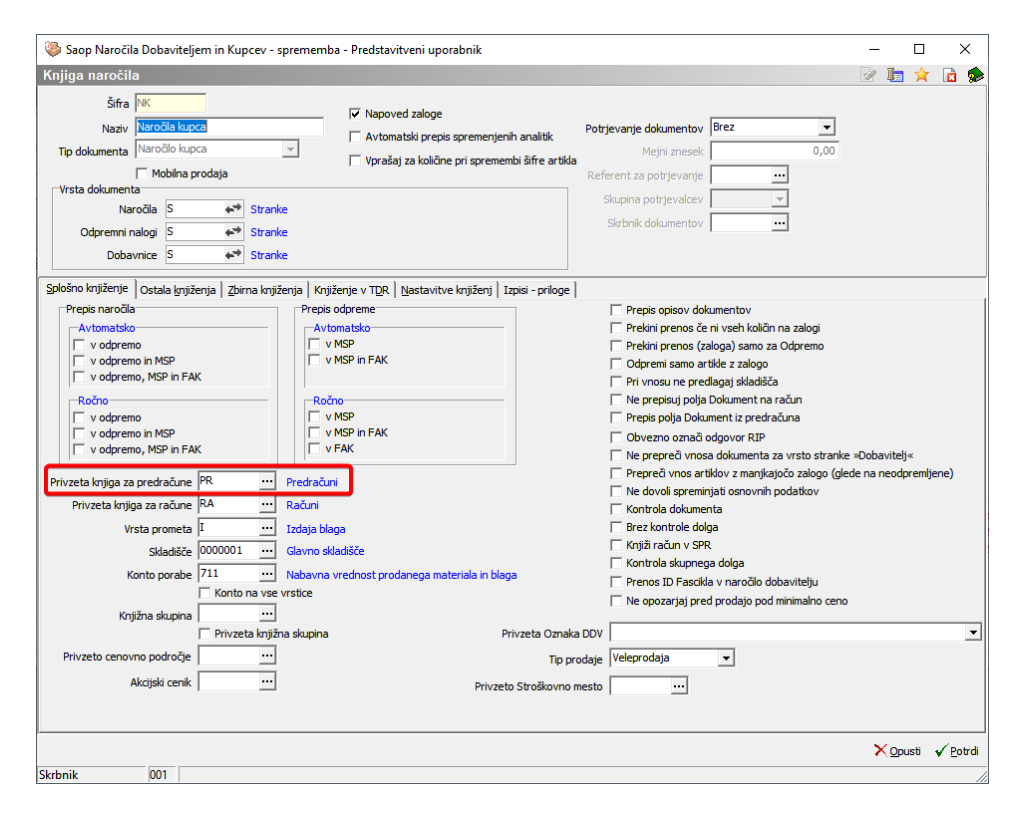

# Proces dela

Uporabnik lahko proces prodaje začne v predračunih ali pa v naročilih kupca. Odličitev je odvisna od tega ali želimo kupcu rezervirati količine v skladišču dokler se ne odloči za nakup.

#### 1) ZAČNEMO S PREDRAČUNOM

Kupcu izdamo predračun brez rezeravije zaloge v lastnem skladišču. V kolikor se kupec odloči za nakup, mora plačati avans v znesku predračuna. Avansno plačilo se lahko izvede preko bančnega nakazila (modul plačilni promet) ali preko gotovisnkega plačila (modul fakturiranje) V obeh primerih je potrebno plačilo povezati na predračun, semafor ob predračunu (status plačila) pa se ustrezno pobarva. Postopek delovanja semaforja na predračunih in povezovanja plačila je podrobno opisan v ločenem članku: https://si-

icenter.knowledgeowl.com/help/status-plaila-semafor-na-predraunih.

Plačan predračun prenesemo v naročilo kupca ali odpremo. Na dokumentu naročila/odpreme ni možno spreminjati podatkov, ki vplivajo na znesek za plačilo (količina, cena, popust, rabat). Ker zaloge nismo predčasno rezervirali se lahko zgodi, da smo jo že prodali drugemu kupcu. V kolikor je zaloga dovoljšnja, lahko tako dokument naročila/odpreme poknjižimo v MSP in FAK.

#### 2) ZAČNEMO Z NAROČILOM KUPCA

Včasih se moramo kupcu zavezati, da ga bo blago počakalo dokler se odloča za nakup. V takih primerih je potrebno najprej narediti naročilo kupcu, ki bo vplivalo na napoved zaloge in zagotovilo, da se blago nebi prodalo komu drugemu. Naročilo kupca privzeto dobi oznako metode plačila »po računu«. V opisanem procesu dela je potrebno to nastavitev obrniti na »po predračunu« in določiti zahtevah % plačila. V kolikor bi vnesli 50% pomeni, da mora kupec preko predračuna plačati polovico zneska naročila kupca, da bi sistem dovolil knjiženje odreme v MSP.

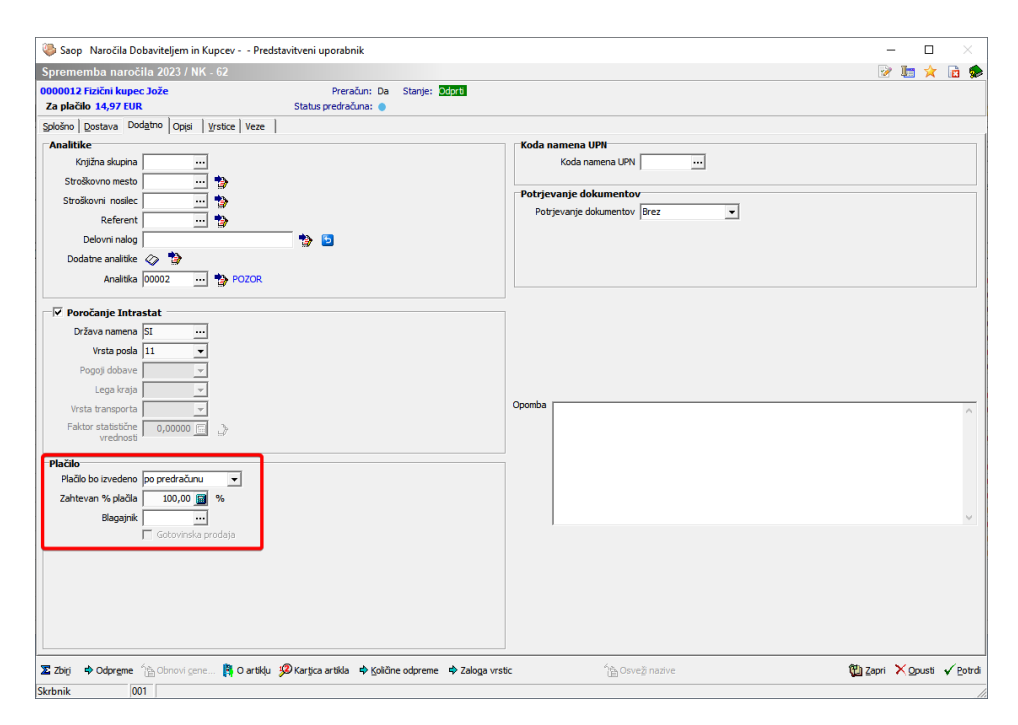

Tako opremljeno naročilo kupca prenesemo v predračun preko gumba obdelave na preglednici naročil kupcev.

|       | 0  | 2023    | INK. |      | 50           | 1000001          | 0000012        | F               | IZICNI KL |
|-------|----|---------|------|------|--------------|------------------|----------------|-----------------|-----------|
|       | •  | 2023    | NK   |      | 55           | 0000001          | 0000012        | F               | izični ku |
|       | •  | 2023    | NK   |      | 54           | 0000001          | 0000017        | B               | Bojan Ku  |
|       | •  | 2023    | NK   | Zapr | i naročilo   |                  |                | F               | izični ku |
|       | 0  | 2023    | NK   | Stor | nirai naroč  | ilo              |                | F               | izični ku |
|       | 0  | 2023    | NK   | Ferr |              | ن مراجله ان ان م | and and        | F               | izični ku |
|       | 0  | 2023    | NK   | Form | niranje nar  | ocii dobav       | iteijem        | F               | izični ku |
|       | 0  | 2023    | NK   | Корі | raj iz predi | računa           |                | F               | izični ku |
|       | 0  | 2023    | NK   | Корі | raj iz prevz | zema             |                | F               | izični ku |
|       | 0  | 2023    | NK   | Koni | ranie naro   | äl               | F              | izični ku       |           |
|       | •  | 2023    | NK   | Корг | ranje naro   |                  |                | B               | Bojan Ku  |
|       | 0  | 2023    | NK   | Корі | ranje naro   | čil - konsig     | inacija        | F               | izični ku |
|       | 0  | 2023    | NK   | Pren | os naročil   | v delovne        | naloge         | F               | izični ku |
|       | 0  | 2023    | NK   | Pren | os naročil   | v plan proi      | zvodnie        | F               | izični ku |
|       | 0  | 2023    | NK   |      |              | * p.c., p.c.     | 2100.192       | F               | izični ku |
|       |    |         |      | Obn  | ovi cene n   | arocii           |                |                 |           |
| <     |    |         |      | Корі | ranje naro   | čila v drug      | ega uporabnika |                 |           |
|       | 50 | 🛃 Osnut | jek  | Pren | os v predra  | ačun             | <u> </u>       | Jiri 🛱 Oartikļu | Ē= F      |
| Skrbn | ik | 001     |      |      |              |                  |                |                 |           |

Predračun izstavimo kupcu in čakamo na plačilo. Avansno plačilo se lahko izvede preko bančnega nakazila (modul plačilni promet) ali preko gotovisnkega plačila (modul fakturiranje) V obeh primerih je potrebno plačilo povezati na predračun, semafor ob predračunu (status plačila) pa se ustrezno pobarva. Postopek delovanja semaforja na predračunih in povezovanja plačila je podrobno opisan v ločenem članku: https://siicenter.knowledgeowl.com/help/status-plaila-semafor-na-predraunih.

Semafor na predračunih je preslikan tudi na preglednico naročil kupcev. Na tak način lahko zagotovimo lažji prenos plačanih naročil kupcev v odpremo.

| 🀌 Saop Naroči    | ila Dobavitelje              | m in Kupcev -  | Predstavitveni uporab | nik             |                      |                    |         |                     |                        |                | -            | - 0      | ×         |
|------------------|------------------------------|----------------|-----------------------|-----------------|----------------------|--------------------|---------|---------------------|------------------------|----------------|--------------|----------|-----------|
| Naročila Kupc    | ev                           |                |                       |                 |                      |                    |         |                     |                        |                | 1 🙀 🖻        | 🐣 🐚      | N 😥       |
| Leto 2023        | <ul> <li>Knjiga N</li> </ul> | w              | Naročila kupca        | Status 🖏 Vsi    | ▼ Statu              | s predračuna Vsi   |         | •                   |                        | Artikel        |              |          |           |
|                  | E Avto                       | rizirana 🗌     | Neavtorizirana        | Status vistic   |                      | ,                  |         | _                   | Dob                    | viteli         |              |          |           |
|                  |                              |                |                       |                 |                      |                    |         |                     |                        |                | _            |          |           |
| Šte              | vika                         |                |                       |                 |                      |                    |         |                     |                        | Q 50 🕂 🗆       | Vsi zapisi   | 🗎 😫      | 2 13      |
| Analitika        | •                            |                | Analitika             | •               | Analitika            | •                  |         | •                   |                        |                |              |          |           |
| E                | _                            | E              | -<br>E                | 7               |                      | 8                  |         |                     |                        |                |              |          |           |
| Status predračur | na eto Kri                   | njiga naročila | ▲ Šte Skladišče       | Naročnik        | Stik naročnika       | Naziv naročnika    | Plačnik | Naziv plačnika      | Knjiga                 | Datum naročila | Datum dobave | Datum pe | brditve / |
|                  | 2023 NK                      | <              | 62 0000001            | 0000012         |                      | Fizični kupec Jože |         |                     | RA                     | 21.06.2023     | 21.06.2023   | 21.06.20 | 23        |
| •                | 2023 NK                      | <              | 61 0000001            | 0000012         |                      | Fiziční kupec Jože |         |                     | RA                     | 21.06.2023     | 21.06.2023   | 21.06.20 | 23        |
| •                | 2023 NK                      | <              | 60 0000001            | 0000017         |                      | Bojan Kupec        |         |                     | RA                     | 06.06.2023     |              | 05.06.20 | 23        |
| 0                | 2023 NK                      | <              | 59 0000001            | 0000017         |                      | Bojan Kupec        |         |                     | RA                     | 06.06.2023     |              | 06.06.20 | 23        |
| 0                | 2023 NK                      | <              | 58 0000001            | 0000017         |                      | Bojan Kupec        |         |                     | RA                     | 06.06.2023     |              | 06.06.20 | 23        |
| 0                | 2023 NK                      | <              | 57 0000001            | 0000017         |                      | Bojan Kupec        |         |                     | RA                     | 06.06.2023     |              | 06.06.20 | 23        |
| 0                | 2023 NK                      | <              | 56 0000001            | 0000012         |                      | Fizični kupec Jože |         |                     | RA                     | 14.06.2023     |              | 16.06.20 | 23        |
| •                | 2023 NK                      | <              | 55 0000001            | 0000012         |                      | Fizični kupec Jože |         |                     | RA                     | 13.06.2023     | 01.07.2023   | 13.06.20 | 23        |
| •                | 2023 NK                      | <              | 54 0000001            | 0000017         |                      | Bojan Kupec        |         |                     | RA                     | 12.06.2023     | 08.06.2023   | 12.06.20 | 23        |
| •                | 2023 NK                      | <              | 53 0000001            | 0000012         |                      | Fiziční kupec Jože |         |                     | RA                     | 08.06.2023     | 08.06.2023   | 08.06.20 | 23        |
| 0                | 2023 NK                      | <              | 52 0000001            | 0000012         |                      | Fizični kupec Jože |         |                     | RA                     | 28.06.2023     |              | 28.06.20 | 23        |
| 0                | 2023 NK                      | <              | 51 0000001            | 0000012         |                      | Fiziční kupec Jože |         |                     | RA                     | 29.05.2023     | 01.06.2023   |          |           |
| 0                | 2023 NK                      | <              | 50 0000001            | 0000012         |                      | Fiziční kupec Jože |         |                     | RA                     | 28.06.2023     |              | 28.06.20 | 23        |
| 0                | 2023 NK                      | <              | 49 0000001            | 0000012         |                      | Fizični kupec Jože |         |                     | RA                     | 29.05.2023     | 14.06.2023   |          |           |
| 0                | 2023 NK                      | <              | 48 0000001            | 0000012         |                      | Fiziční kupec Jože |         |                     | RA                     | 25.05.2023     | 25.05.2023   | 25.05.20 | 23        |
| 0                | 2023 NK                      | <              | 47 0000001            | 0000012         |                      | Fiziční kupec Jože |         |                     | RA                     | 25.05.2023     | 25.05.2023   | 25.05.20 | 23        |
| •                | 2023 NK                      | <              | 46 0000001            | 0000017         |                      | Bojan Kupec        |         |                     | RA                     | 25.05.2023     | 25.05.2023   | 25.05.20 | 23        |
| 0                | 2023 NK                      |                | 45 0000001            | 0000012         |                      | Fiziční kupec Jože |         |                     | RA                     | 23.05.2023     |              | 23.05.20 |           |
|                  |                              |                |                       |                 |                      |                    |         |                     |                        |                |              |          |           |
| <                |                              |                |                       |                 |                      |                    |         |                     |                        |                |              |          | >         |
| 50               | - Osnutek                    | 1 <u>6</u> 00  | delave 👸 Obnovi gene  | 🗤 👻 🕞 Ogprema 🗴 | Zbirji 🔋 😫 O artikļi | 🕼 🖓 Faktura        |         | Jizstavitev 🛛 🕞 Ava | ans 🖓 Storno predračun | a              |              |          | ն Zapri   |
| Skrhnik          | 001                          |                |                       |                 |                      |                    |         |                     |                        |                |              |          |           |

V kolikor stolpca na preglednici ni, ga je potrebno vključiti preko nastavitve »izbira stolpcev«, ki je dostopna na desnem miškinem kliku.

Pri prenosu naročila kupca v odpremo, bo sistem kontroliral zadostno plačanost preko povezanega računa za tista naročla, ki imajo nastavljeno metodo plačanosti po predračunu. V kolikor predračun ni dovolj plačan, se ob knjiženju pojavi naslednje opozorilo.

| 🍑 Saop Naročila Dob                                                | paviteljem in Kupcev - Predstavitveni uporabr | nik                                                                                                    | _         |            | >     | < |
|--------------------------------------------------------------------|-----------------------------------------------|----------------------------------------------------------------------------------------------------|-----------|------------|-------|---|
| Prepis naročila v od                                               | Ipremo, MSP in FAK                            |                                                                                                    |           | *          |       |   |
| Leto<br>Knjiga<br>Številka naročila od<br>Skladišče<br>V skladišče | Prepis naročila                               | Knjiženje v MSP<br>Datum dokumenta Datum potrditve odpreme v<br>Vrsta prometa I Izdaja blaga<br>Konto porabe 711 Nabavna vrednost prodar | nega mate | riala in I | blaga |   |
| Šifra stranke o P                                                  | ozor                                          | ×                                                                                                    |           |            |       |   |
| Prva skupina stranke o<br>Druga skupina stranke o                  | Naročilo 2023/NK-63 nima dovolj p             | olačanega predračuna, prenos v odpremni nalog ni možen!                                                                                  |           |            |       |   |
| Datum dobave o<br>Stroškovno mesto o                               |                                               | <u>⊻ redu</u>                                                                                                    |           |            |       |   |
| Stroškovni nosilec od<br>Način fakturiranja                        | do Izbr<br>SPROTI ··· SPROTNO TEST            | rana SN   Izpis dokumentov<br>Odpremni nalog v Komision<br>Ponastavi naslovnika                                                          |           |            |       |   |
| Datum knjiženja                                                    | Datum odpreme 👻                               | 🔲 Upoštevaj datum                                                                                                    |           |            |       |   |

V testnem primeru je na naročilu kupca zahteva po plačilu v višini 50%.

Za pregled dejanko plačanega zneska je potrebno locirati povezani predračun in preko desnega miškinega klika izbrati opcijo »podrobnosti plačil«

| L | 🎲 Saop Fak   | turiranje  | - Predstavitve | ni uporabnik    |             |            |            |                |             |          |            |               |             |           |     |         |
|---|--------------|------------|----------------|-----------------|-------------|------------|------------|----------------|-------------|----------|------------|---------------|-------------|-----------|-----|---------|
|   | Predračuni   |            |                |                 |             |            |            |                |             |          |            |               |             |           |     |         |
| L |              | Leto       | 2023 💌         |                 |             |            |            | Status         | Vsi         | •        |            |               |             |           |     |         |
| L |              | Knjiga     | PR .           | •• Predračuni   |             |            |            | Status plačila | Vsi         | •        |            |               |             |           |     |         |
|   |              | Številka   |                |                 |             |            |            |                |             |          |            |               |             |           |     |         |
| L |              |            | Šifra kupca    | •               |             | Ana        | alitika    | -              | A           | nalitika | •          |               |             |           |     |         |
| L |              |            | ¥1             | Ya              |             | Y          |            | Fi             | 7           | 7-81<br> |            |               |             |           |     |         |
| ſ | Datum statu: | sa plačila | Status plačila | Plačan znesek   | ▲ Števika   | Datum      | Zapade     | Šifra kupca    | Naziv kupca |          | Za plačilo | Denarna enota | Naslov      | Sta       | tus | Preraču |
| 1 | 21.06.2023   | 10:43:58   | •              | 48,80           | 36          | 21.06.2023 | 21.07.2023 | 0000017        | Bojan Kupec |          |            | 122,00 EUR    | 1           | Knji      | žen |         |
| ŀ | -            | 👙 Sao      | p sf - Predsta | vitveni uporabr | nik         |            |            |                |             |          |            |               |             | _         |     | ×       |
|   |              | Pregle     | d plačil pre   | dračuna PR-     | 23000036    |            |            |                |             |          |            |               |             |           | *   | t 🖻     |
| ŀ | 15.06.2023   | Predrač    | un številka:   | PR-23000036     |             |            |            |                |             |          |            | Datum p       | predračuna: | 21.06.202 | 3   |         |
|   |              |            |                |                 |             |            |            |                |             |          |            | Datum         | zapadlosti: | 21.07.202 | 3   |         |
| ŀ | 12.06.2023   |            |                |                 |             |            |            |                |             |          |            | Znesek p      | predračuna: | 122,00 EU | R   |         |
| ŀ | 09.06.2023   | Listina    |                | Dokument        |             |            |            |                |             |          |            | Datum         | Znesek      |           |     | ^       |
| ŀ | 25.05.2023   | Avansn     | i račun:       | AA12-DPRA-      | -23000064[D | PRA-64/202 | 3]         |                |             |          |            | 21.06.202     | 3           | 48,80 EU  | R   |         |
|   | 25.05.2023   |            |                |                 |             |            |            |                |             |          |            |               |             |           |     |         |
| ŀ |              |            |                |                 |             |            |            |                |             |          |            |               |             |           |     | ~       |
| ŀ | 16.05.2023   |            |                |                 |             |            |            |                |             |          |            | Skupaj        | že plačano: | 48,80 EU  | R   |         |
| Ľ |              |            |                |                 |             |            |            |                |             |          |            |               | Neplačano:  | 73,20 EU  | R   |         |
|   |              |            |                |                 |             |            |            |                |             |          |            |               |             |           | ۵   | Zapri   |
| Ŀ | -            | Skrbnik    | (              | 001             |             |            |            |                |             |          |            |               |             |           |     |         |

Vidimo, da je v testnem primeru plačan znesek manjši od 50% zneska predračuna.

Po povezavi plačil na predračune je potrebno status plačila na preglednici predračunov posodobiti na zadnje stanje. V nasprotnem primeru predračun ne upošteva plačila in še vedno izkazuje neplačanost. Posodobitev status plačil se izvede preko ikone za uvoz podatkov.

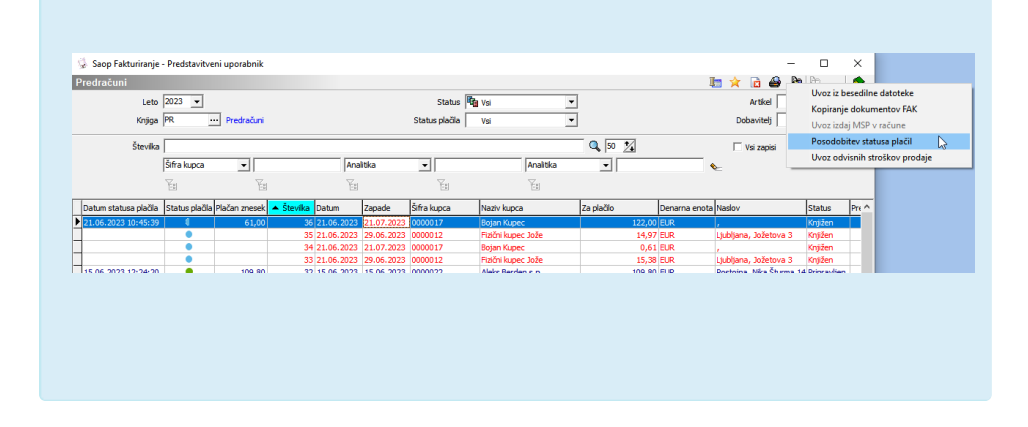

#### 3) SPLETNI NAKUP S PLAČILOM PO PREDRAČUNU:

V kolikor kupec v spletni trgovin izbere plačilo po predračunu, mora integrator spletne trgovine v SAOP kreirati novo naročilo kupca (API klic AddOrder). Če je to naročilo kupca označeno z metodo plačila »po predračunu«, se ob v istem koraku poleg naročila kupca kreira še predračun. Integrator v odgovoru metode dobi številko predračuna in ga lahko z novim API klicev pridobi ter pošlje kupcu na ePoštni naslov. Ko se plačilo predračuna se zavede v programu SAOP, je možno naročilo kupca poslati v odpremni nalog ali pa ga odpremiti.

## Metoda plačila »Ob naročilu/odpremi«

Metoda plačila »Ob naročilu/odpremi« se uporablja pri spletni prodaji, ko je naročilo plačano preko platforme za procesiranje plačil (Braintree, Stripe). Tako plačano naročilo vsebuje tudi način plačila (Visa, Mastercard, Paypal, Google Pay, Apple Pay), datum plačila in številko transakcije.

### Proces dela

#### 1) SPLETNI NAKUP PLAČAN S KARTICO VISA

V kolikor kupec v spletni trgovini izbere kartično plačilo, ga spletna stran usmeri na platformo za procesiranje spletnih plačil. Šele po potrditvi transakcije integrator spletne strani v SAOP kreira novo naročilo kupca. Na naročilu je potrebno izbrati metodo plačila »ob naročilu/odpremi« in način plačila »Visa«. Tako naročilo se smatra za plačano in ga lahko odpremimo ter fakturiramo. Način plačila se prenese na fakturo in ob knjiženju v glavno knjigo se terjatev do kupca prenese na terjatev do podjetja Visa od katerega pričakujemo finančni priliv.